# **Jet Bot**

### User manual

#### VR30T80\*\*\*\* series

- Before operating this unit, please read the instructions carefully.
- For indoor use only

au/

### SAMSUNG

### Contents

#### PREPARATION

| Safety information                           | 3  |
|----------------------------------------------|----|
| INSTALLATION                                 |    |
| Installing a Docking Station                 | 13 |
| OPERATION                                    |    |
| Charging the Jet Bot                         | 14 |
| OPERATION                                    |    |
| Using the Jet Bot                            | 17 |
| Basic use                                    | 17 |
| Operation status on the LED Status Indicator | 18 |
| Cleaning Functions                           | 19 |
| Additional functions                         | 20 |
| Attaching Boundary Markers                   | 21 |
| Parts diagram                                | 22 |
| Jet Bot                                      | 22 |
| Docking Station                              | 22 |
| MAINTENANCE                                  |    |
| Cleaning the Jet Bot                         | 23 |
| Emptying and cleaning the Dustbin            | 23 |
| Cleaning the brush                           | 24 |
| Cleaning the Sensor Window                   | 25 |
| Cleaning the Driving Wheel                   | 25 |

#### APPENDIX

| SmartThings App                             | 27 |
|---------------------------------------------|----|
| Setting up the wireless router              | 27 |
| Downloading the SmartThings App             | 28 |
| Setting up a SAMSUNG account                | 28 |
| Registering a device to the SmartThings App | 28 |
| Software Update                             | 29 |
| Functions of the SmartThings App            | 30 |
| Notes and cautions                          | 32 |
| Installation                                | 32 |
| Charging                                    | 32 |
| Using                                       | 33 |
| Cleaning and maintenance                    | 34 |
| Battery usage                               | 35 |
| Corrective measures before reporting a      |    |
| problem                                     | 36 |
| Troubleshooting                             | 37 |
| Open Source Announcement                    | 42 |
| How to reset to the factory default         | 42 |
| Product Specification                       | 43 |

Cleaning the Spin Brush

### Accessories

Accessories may differ depending on the models.

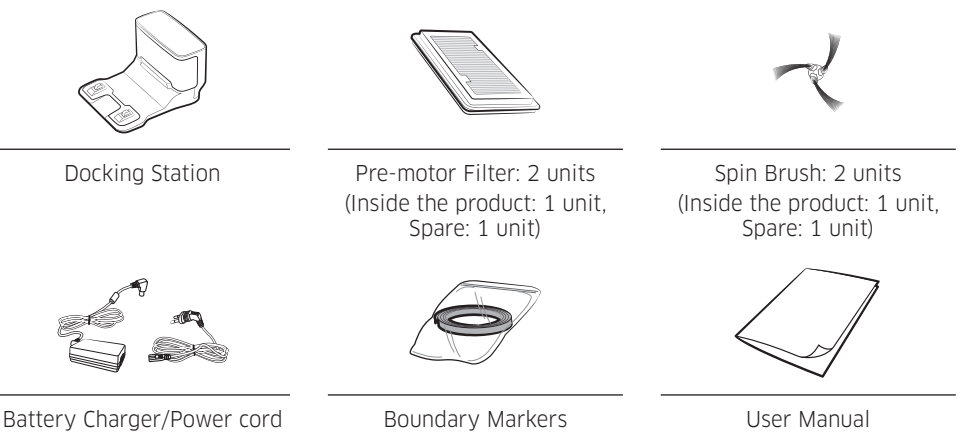

## Safety information

- Before operating the appliance, please read this manual thoroughly and retain it for your reference.
- Because the following operating instructions cover various models, the characteristics of your vacuum cleaner may differ slightly from those described in this manual.

#### Caution/Warning symbols used

#### A WARNING

Indicates that a danger of death or serious injury exists.

#### 

Indicates that a risk of personal injury or material damage exists.

#### Other symbols used

#### NOTE

Indicates that the following text contains additional important information.

Failure to meet these requirements could cause damage to the internal parts of the vacuum and void your warranty.

#### General

- Do not allow to be used as a toy. Close attention is necessary when used by or near children.
- Use only as described in this manual.
- Do not operate the Jet Bot or the Docking Station if it has been damaged in any way.
- If the vacuum cleaner is not working as it should, has been dropped, damaged, left outdoors, or dropped in water, return it to a customer care center.
- Do not handle the Docking Station or the Jet Bot if your hands are wet.
- Use only on dry, indoor surfaces.
- This appliance can be used by children aged from 8 years and above and persons with reduced physical, sensory or mental capabilities or lack of experience and knowledge if they have been given supervision or instruction concerning use of the appliance in a safe way and understand the hazards involved. Children should not play with the appliance. Children should not clean or perform maintenance on the vacuum without adult supervision.
- Move the cords of other appliances so they are not in the area that is to be cleaned.
- Do not operate the vacuum in a room where an infant or child is sleeping.
- Do not operate the vacuum in an area where there are lit candles or fragile objects on the floor.
- Do not operate the vacuum in a room that has lit candles on furniture that the vacuum may accidentally hit or bump into.
- Do not allow children to sit on the vacuum.
- Do not use the vacuum on a wet surface.
- If the supply cord is damaged, it must be replaced by the manufacturer or its service agent or a similarly qualified person in order to avoid a hazard.

• For information on Samsung's environmental commitments and product specific regulatory obligations e.g. REACH (WEEE, Batteries) visit: samsung.com/uk/aboutsamsung/samsungelectronics/corporatecitizenship/ data\_corner.html

#### **Docking Station**

- Do not modify the polarized plug to fit a non-polarized outlet or extension cord.
- Do not use outdoors or on wet surfaces.
- Unplug the Docking Station from the outlet when not in use and before servicing.
- Use only the Docking Station supplied by the manufacturer to recharge.
- Do not use with a damaged cord or a plug or a loose power outlet.
- Do not pull or carry by the cord, use the cord as a handle, close the door on the cord, or pull the cord around sharp edges or corners. Keep the cord away from heated surfaces.
- Do not use extension cords or outlets with inadequate current carrying capacity.
- Do not unplug by pulling on the cord. To unplug, grasp the plug, not the cord.
- Do not mutilate or incinerate batteries as they will explode at high temperatures.
- Do not attempt to open the Docking Station. Repairs should only be carried out by a qualified customer care center.
- Do not expose the Docking Station to high temperatures or allow moisture or humidity of any kind to come into contact with the Docking Station.
- Do not charge the non-rechargeable batteries with the Docking Station.

#### Jet Bot

- Do not pick up hard or sharp objects such as glass, nails, screws, coins, and etc.
- Do not use without a filter in place. When servicing the unit, never put fingers or other objects into the fan chamber in case the unit accidentally turns on.
- Do not put any objects into openings. Do not use with any openings blocked; keep openings free of dust, lint, hair, and anything that may reduce air flow.
- Do not pick up toxic materials (chlorine bleach, ammonia, drain cleaner, etc.).
- Do not pick up anything that is burning or smoking, such as cigarettes, matches, or hot ashes.
- Do not use to pick up flammable or combustible liquids such as gasoline or use in areas where they may be present.
- Also do not use in:
  - Locations with candles or desk lamps on the floor.
  - Locations with unattended fires (fire or embers).
  - Locations with distilled alcohol, thinner, ashtrays with burning cigarettes, etc.
- Do not use the Jet Bot in an enclosed space filled with vapors given off by oil based paint, paint thinner, moth proofing substances, flammable dust, or other explosive or toxic vapors.
- Leaks from battery cells can occur under extreme usage or temperature conditions. If the liquid gets on the skin, wash quickly with water. If the liquid gets into the eyes, flush them immediately with clean water for a minimum of 10 minutes. Seek medical attention.

#### **Power related**

#### 

- Please prevent any risk of electric shock or fire.
  - Do not damage the power cord.
  - Do not pull the power cord too hard or touch the power plug with wet hands.
  - Do not use a power source other than rated volatge of the charger and also do not use a multi-outlet to supply power to a number of devices at the same time. (Do not leave the cord carelessly on the floor.)
  - Do not use a damaged power plug, a power cord or a loose power outlet.
- Clean dust or any foreign matter on the pin and the contact part of the power plug.
  - There is a risk of electric shock or malfunction.

#### Before use

#### 

- Do not use the Jet Bot near a heater or combustible materials.
  - Do not use the Jet Bot near fire or flame such as a movable heater, a candlelight, a desk lamp, a fireplace, etc. or in a place where combustible materials such as gasoline, alcohol, thinner, etc. exist.
- Make sure there are no dangerous objects around the Jet Bot's cleaning area to prevent collision and unplug any electric heaters or fans.
   The Jet Bot can be damaged or malfunction.
- The Jet Bot is intended for household use therefore do not use it in an attic, basement, storage, an industrial building, out of indoor space, places with moisture (such as a bathroom, a laundry room), on the table or shelves
  - The Jet Bot can be damaged or malfunction.
- Attach the Boundary Markers to a place where the Jet Bot may fall such as a stair or a banister to prevent product damage and injury.
  - Please keep the Cliff Sensor clean all the time for safety.

- Be sure the Jet Bot does not suck in or touch any kind of liquids (water, beverage, filth, etc.).
  - The Jet Bot can be severely damaged and it may contaminate other areas if the wheels pass through liquid.
- Do not spill any liquids on the Docking Station.
  - There is a risk of fire or electric shock.
- Do not use the Docking Station for anything other than its intended purposes.
  - There is a risk of fire or severe damage to the Docking Station.
- Always keep the Cliff Sensor clean for your safety.
- As this wireless installation may cause radio interference, it cannot provide a service related with human safety.

#### 

- Insert the Dustbin before using the Jet Bot.
- When installing the Docking Station, do not leave the cord carelessly on the floor since the Jet Bot may get tangled by it.
- To clean all areas of your house, open all rooms and set the No-go Zones with the SmartThing App or attach the Boundary Markers to the places where the Jet Bot may get damaged such as a front door, a veranda, a bathroom, and stairs for safety.
- Follow these recommendations for proper automatic recharging.
  - Always turn on the power of the Docking Station.
  - Install the Docking Station where the Jet Bot can easily find.
  - Do not leave any objects in front of the Docking Station.
- Do not use the Jet Bot on black colored floors.
  - The Jet Bot may not be able to operate normally.
- Do not place any objects within 0.5 m of either side of the Docking Station or within 1 m of the front of the Docking Station.
- Make sure the Docking Station's charging contact is not damaged or have any foreign matter on it.

- For the very low areas where the Jet Bot may get stuck, set the Nogo Zones with the SmartThing App or attach the Boundary Markers to prevent the Jet Bot from getting in.
- Do not install the Docking Station in an area with a dark floor.
  If the floor around the Docking Station is dark, recharging is hindered.
- Move any obstacles that may disturb the Jet Bot's movement (such as children's indoor swing or slides) before cleaning.
- Do not use the Jet Bot in a place which is narrower than its turning radius 0.5 m or less.
- Before operating the Jet Bot, remove the objects which could break such as glass, a frame, a mirror, and porcelain items so that the Jet Bot works without interruption.
- If a brush or a brush cover is not assembled correctly, scratches may occur on the floor, or product malfunction may occur.
- Use both hands to carry the product.
- Do not place the Docking Station in a place where people pass by frequently, in entrance way or narrow passage.
  - People may trip over it and be injured, or product damage may occur.
- Do not push the Docking Station.

#### In use

#### 

• If any abnormal sounds, smells or smoke come from the Jet Bot, immediately shut off the power switch of the Jet Bot and contact a service center.

#### 

• Using the Jet Bot on a thick carpet may damage both the Jet Bot and the carpet.

- The Jet Bot cannot pass over a carpet with fiber longer than 2 cm.

- Do not use the Jet Bot on tables or other high surfaces.
  There is a risk of damage if it falls.
- The Jet Bot may bump into chairs or desk legs, therefore move them away for faster and efficient cleaning.
- When the Jet Bot is operating, do not lift it up or carry it to another area.
- Do not hold by Driving Wheels of the Jet Bot when carrying it to another area.
- Do not put any objects on top of the Jet Bot since it may cause malfunction of the LiDAR sensor or the Jet Bot.
- Remove any large papers or plastic bags immediately when using the Jet Bot since they may block the intake.
- Do not lie down around the Jet Bot that is running.
  - Your hair may be caught in the brush, resulting in physical injury.
- Do not allow children to play with the Jet Bot.
- Make sure hair, fingers, clothes do not get caught in a spin brush or Driving Wheels.
- Do not allow children to sit on the Jet Bot and do not place an object on the Jet Bot.
- Leave over 3 cm space from the inner doorstep placed in the entrance. Otherwise, the robot vacuum can ride on it and go outside.

#### **Cleaning and maintenance**

#### A WARNING

- When the power cord is damaged, contact a service center to get it replaced by a certified repairman.
  - There is a risk of fire or electric shock.
- Please check with a SAMSUNG Electronics service center when replacing batteries.
  - Using batteries from other products can cause malfunction.
- Be careful not to put your finger into the revolving LiDAR sensor. Otherwise, your finger may get injured.

#### 

- Prevent any damage to the Jet Bot by complying with the following.
  - Do not clean the Jet Bot by spraying water directly onto it or use a volatile substance such as benzene, thinner, or alcohol to clean it.
- Do not disassemble or repair the Jet Bot. This should only be done by a certified repairman.
- Always keep the Obstacle Sensor Window and the Cliff Sensor Window clear.
  - If foreign matter accumulates, sensors may malfunction.
- Do not store the Jet Bot in a car.
- Be careful that the LiDAR sensor is not exposed to a direct light such as sun light, infrared light, etc.
  - The direct light can affect the performance of the LiDAR sensor.
- When carrying the Jet Bot, be careful not to let it drop.
  - The impact from the drop can affect the operation or performance of the LiDAR sensor.
- Do not look at the transmitting part (a laser) of the revolving LiDAR sensor horizontally.
- Be careful not to insert a tool such as a chopstick into the revolving LiDAR sensor. Otherwise, the LiDAR sensor may work abnormally or malfunction.

- Before cleaning, remove objects which are less than 9 cm height and are lightly on the floor as the Jet Bot can push along them, or the objects can be caught in the Jet Bot's spin brush or driving wheels. (Fixed objects can be detected by the Jet Bot when its bumper is pressed and will avoid them.)
- If oil such as cooking oil is on the floor, the Jet Bot may become stationary because the floor is slippery. Remove the oil first before cleaning with the Jet Bot.

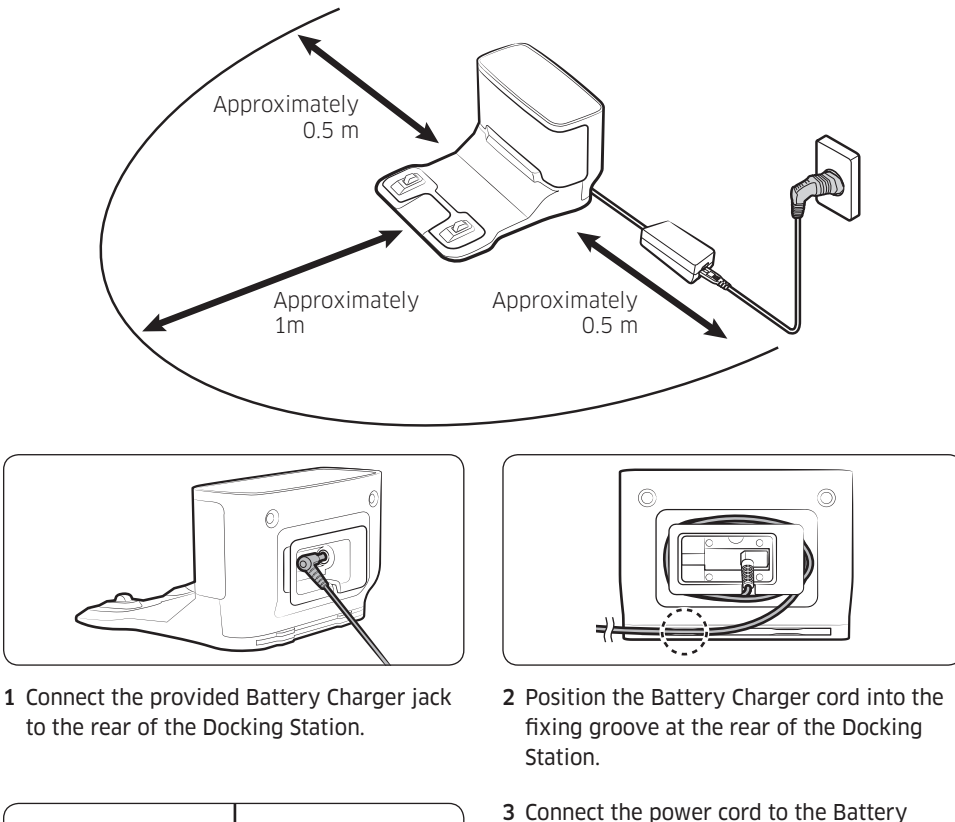

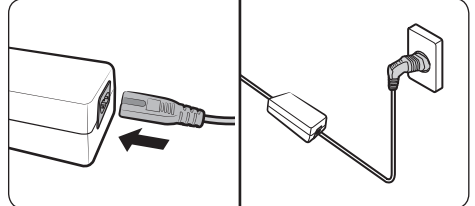

4 Place the Docking Station on an even floor

and near an electrical outlet and plug it in.

#### NOTE

- Install the Docking Station in a place where the floor and wall are level.
- If the Battery Charger cord is too long for the installation environment, coil the power cord around the cable management post, then put it in the fixing groove at the rear of the Docking Station.

Charger.

INSTALLATION

### Charging the Jet Bot

Before using the Jet Bot for the first time, charge it completely. (For the charging time and cleaning time, refer to the 'Product specification'.)

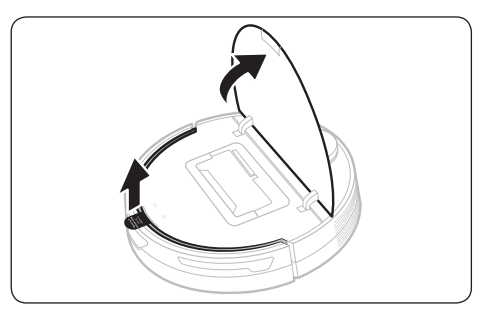

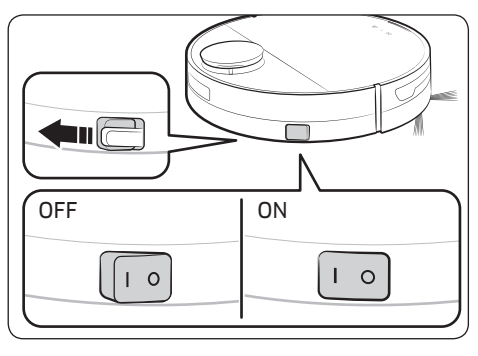

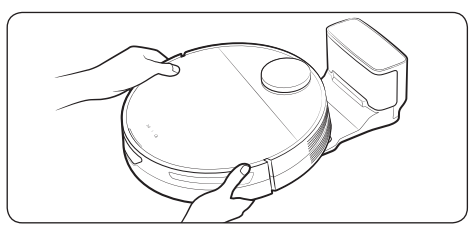

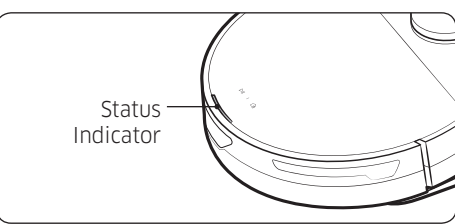

1 Open the upper cover of the Jet Bot and remove the white gasket.

- 2 Remove the yellow gasket attached to the power switch at the side of the Jet Bot and press the power switch to turn the Jet Bot on.
  - During booting, the Jet Bot's Status Indicator turns on with a melody which stops when the booting is complete.
  - When you turn the Jet Bot on for the first time after purchase, check the SmartThings App connection(refer to p.27-31) and installation of the Docking Station following the voice guide of the Jet Bot.
- **3** Place the Jet Bot on the Docking Station manually to start charging.
  - Make sure the charging terminals on the Jet Bot and the Docking Station are aligned.

#### 4 Check the charging status.

 When charging starts, the Status Indicator of the Jet Bot turns on (red, orange, or yellow depending on charging progress), it rises gradually, and changes to green when the charging is complete.

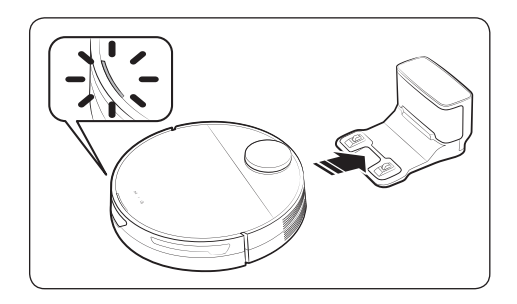

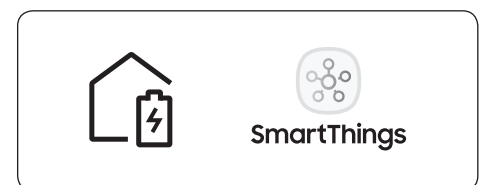

#### Auto charging

The Jet Bot automatically returns to the Docking Station when it completes cleaning, when the Dustbin is full, or when the battery is low to recharge.

#### Docking (Recharging)

You can return the Jet Bot to the Docking Station while cleaning to recharge.

- # If the Jet Bot fails to return to the Docking Station for charging, it turns to the Sleep Mode. To cancel the Sleep Mode, press the [>||].

#### **Discharged Jet Bot**

Move the Jet Bot manually onto the Docking Station to recharge.

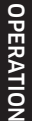

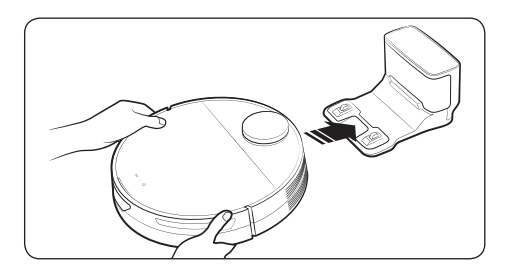

#### Checking if the docking (recharging) does not work

### Check the Docking Station's installation status.

- Check whether the Docking Station has been installed in a place where the Docking Station cannot guide the Jet Bot to return.
- Check whether the distance between the Docking Station and the Jet Bot is over 5 m.
  - It may take a longer time for the Jet Bot to return to the Docking Station.

### Charge the Jet Bot manually for the following conditions.

- When the Docking Station is installed in a corner
- When the battery is completely discharged
- When the Jet Bot is stuck in an obstacle (e.g., furniture)
- When the Jet Bot cannot climb a threshold near the Docking Station. (It should be less than 1.5 cm.)
- When the Jet Bot's Status Indicator turns red and stays red with the Jet Bot not working

#### NOTE

- If the power switch of the Jet Bot is off, the Jet Bot will not charge even if it is docked on the Docking Station.
  - Keep the Docking Station on at all times.
  - If power is not supplied to the Docking Station, the Jet Bot cannot find the Docking Station and cannot automatically recharge.
- If the Jet Bot is left detached from the Docking Station, the battery drains naturally.

### Using the Jet Bot

Before using the Jet Bot, press the power switch at the side of the Jet Bot to turn the Jet Bot on.

\* For the normal use of the Jet Bot's functions, the SmartThings connection is required.

- For downloading and installing the SmartThings App, refer to the 'SmartThings App (P.27-31)'.

#### Basic use

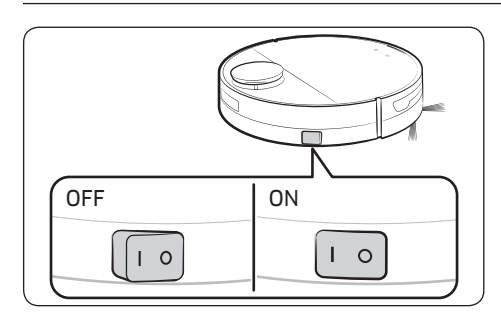

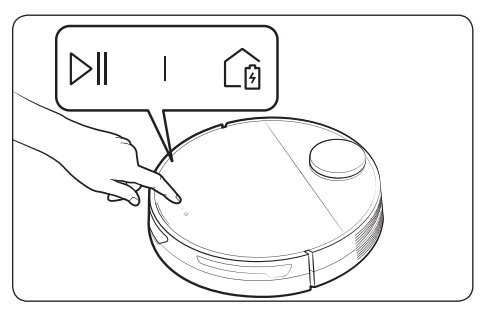

#### Power on / off

Press the power switch at the side of the Jet Bot to turn the Jet Bot on.

• During booting, the Jet Bot's Status Indicator turns on with a melody which stops when the booting is complete.

#### Starting cleaning

Press the [ $\triangleright$ || ] on the Jet Bot to start cleaning in Auto Clean.

#### Stopping cleaning

- Press the [>||] on the Jet Bot to stop operation while cleaning.
  - When pressing the [ 🙆 ], the Jet Bot returns to the Docking Station and starts charging.
- # If the Jet Bot does not operate for 20 minutes after it stops operation, it automatically returns to the Docking Station to recharge.

#### Sleep Mode

- When the Jet Bot is not in operation, press and hold the [▷||] to set the Sleep Mode.
- In the Sleep Mode, press the [▷|| ] to cancel the Sleep Mode.

#### Operation status on the LED Status Indicator

| Classification |                    | Color                           |                                   | Meaning                                                     |
|----------------|--------------------|---------------------------------|-----------------------------------|-------------------------------------------------------------|
|                | While<br>operating | Red                             | Blinking without<br>moving        | An error occurs.                                            |
|                |                    |                                 | Blinking while<br>moving          | Auto returning to the Docking<br>Station due to low battery |
| Jet Bot        |                    |                                 | On                                | Operating stops due to low<br>battery                       |
|                | While<br>charging  | Red, orange, or y<br>on chargin | yellow (depending<br>ng progress) | While charging                                              |
|                |                    | Green                           |                                   | Charging is complete.                                       |
|                |                    | Violet                          |                                   | Software is being updated.                                  |

 $\ast$  You can set the Cleaning Mode and the Cleaning Functions at the SmartThings App.

\* During initial charging status, the Status Indicator turns red and slowly blinks for about 20 minutes.

#### **Cleaning Functions**

| <b>Cleaning Functions</b> | Operation                                                                                                    |  |
|---------------------------|----------------------------------------------------------------------------------------------------|--|
| Cleaning Methods          | <ul> <li>Auto Clean: Cleans automatically until the Jet Bot completes cleaning all rooms one time.</li> <li>Room Clean: You can select a room you want to clean.</li> <li>Spot Clean: You can set a specific area you want to clean.</li> </ul> |  |
|                           | You can select one out of three modes.                                                                                                    |  |
| Cleaning Mode             | * You can set the Cleaning Mode only when the Jet Bot is in Room Clean.                                                                                                    |  |
|                           | • You can select the suction power from Max, Smart or Normal.                                                                                                    |  |
| Suction Power             | * When the Jet Bot is in 'Smart' suction power, the Intelligent Power<br>Control Clean work.                                                                                                    |  |
|                           | • The Jet Bot cleans repeatedly until its battery is discharged.                                                                                                    |  |
| Repeat Clean              | st After the Jet Bot completes cleaning one time and returns to the                                                                                                    |  |
|                           | Docking Station due to battery shortage, it does not clean again after charging is complete.                                                                                                    |  |
| Intelligent Power         | * When the Jet Bot detects a carpet during cleaning, it increases its                                                                                                    |  |
| Control Clean             | suction power. (Suction Power: 'Smart' only)                                                                                                    |  |

 $\ast$  You can set the Cleaning Functions, the Repeat Clean or the Cleaning Mode at the SmartThings App.

\* When the Jet Bot does not have a saved map, it studies cleaning space through Auto Clean function which starts from the Docking Station. After studying the cleaning space, a map is saved. (The map creation is enabled through the SmartThings App only.)

 $\ast$  You can edit or delete the map at the SmartThings App.

\* Room Clean or Spot Clean works regardless of choice sequences of the areas.

#### Additional functions

| Additional functions       | Operation                                                                                                    |  |
|----------------------------|----------------------------------------------------------------------------------------------------|--|
| Energy-Saving              | • When charging is complete, the Jet Bot automatically enters the Sleep Mode. While the Jet Bot is docked on the Docking Station, press and hold the $[\triangleright   ]$ for 7 seconds to set it to the Sleep Mode. To cancel the Sleep Mode, start cleaning or press the $[\triangleright   ]$ for 7 seconds. |  |
| Mode                       | * When the Jet Bot is in the Energy-Saving Mode, the power is turned<br>off after charging is complete which means the Wi-Fi reception<br>waiting is not enabled, therefore the Jet Bot cannot be controlled<br>with the mobile app.                                                                             |  |
| Downtime Mode              | <ul> <li>You can set the Jet Bot not to clean within the Downtime at the<br/>Settings.</li> </ul>                                                                                                    |  |
|                            | st When Downtime comes, the Jet Bot returns to the Docking Station.                                                                                                    |  |
|                            | • You can set the Jet Bot to clean at the Schedule.                                                                                                    |  |
| Scheduled Cleaning         | * If the Jet Bot is detached from the Docking Station at the scheduled time, the scheduled cleaning does not work.                                                                                                    |  |
|                            | <ul> <li>When the Jet Bot has saved a map, you can set the Jet Bot not to<br/>enter a designated area.</li> </ul>                                                                                                    |  |
| Setting the No-go<br>Zones | * If the Jet Bot does not start cleaning from the Docking Station or the<br>installation place of the Docking Station has been changed, the Jet<br>Bot may clean the set No-go Zones.                                                                                                    |  |
|                            | * When setting the No-go Zones, you cannot include the Docking<br>Station.                                                                                                    |  |

\* You can set the Downtime mode, Scheduled Cleaning or No-go Zones at the SmartThings App.

#### NOTE

- When a Check Notice occurs or when you carry the Jet Bot to another place and start cleaning, the Jet Bot spins left and right at a 30 degree angle to recognize its location before it starts cleaning.
- If the Jet Bot cannot recognize its current location, it starts Auto Clean.
- The Jet Bot automatically performs a system check and restarts once a week.

#### **Attaching Boundary Markers**

If Boundary Markers are attached before using the Jet Bot, the Jet Bot can operate safely. You can purchase additional Boundary Markers at a service center.

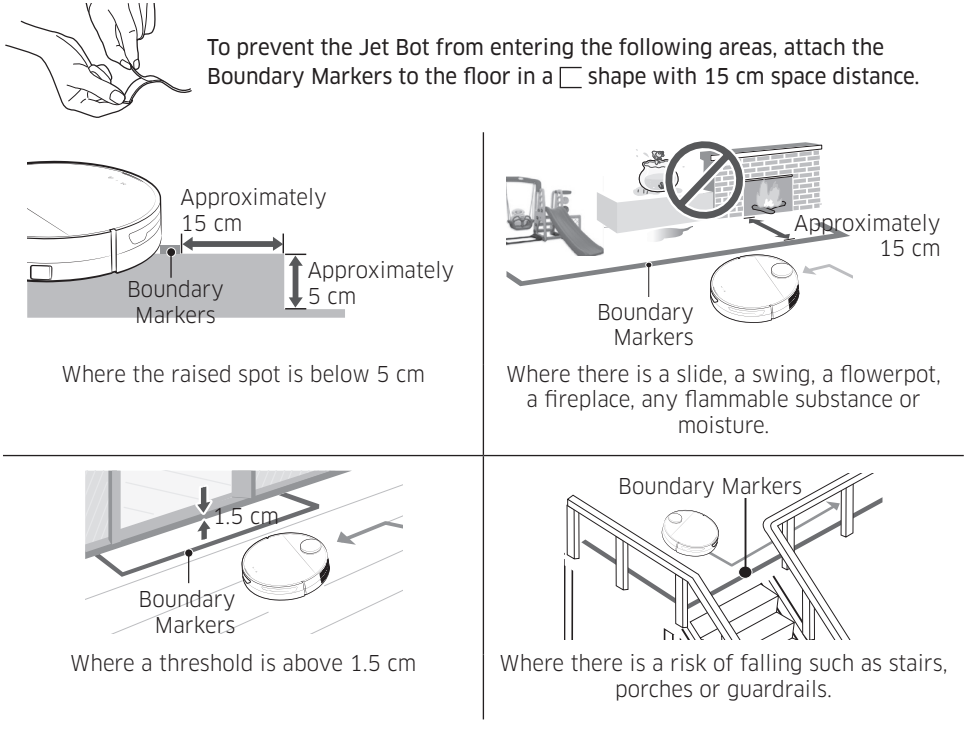

### Parts diagram

Jet Bot

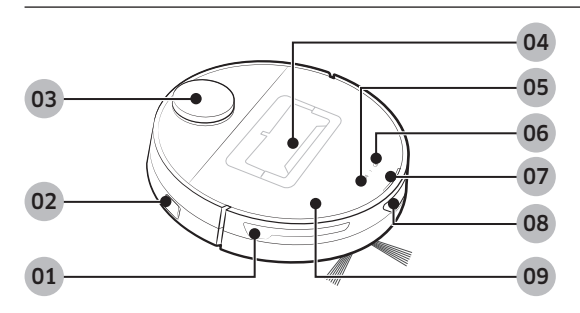

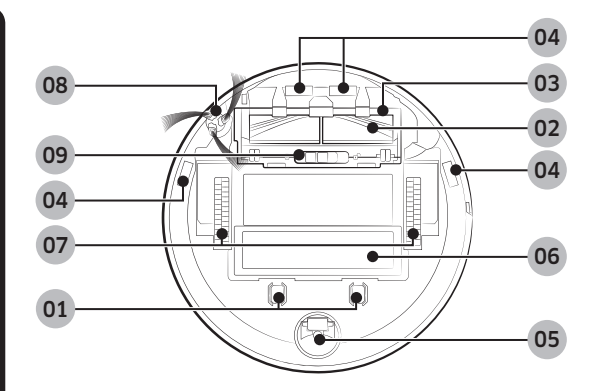

#### Тор

- 01 Obstacle Sensor
- 02 Power switch
- 03 LiDAR Sensor
- 04 Dustbin
- 05 Start/stop button
- **06** Docking (Recharging) button
- 07 Status Indicator
- 08 Docking Sensor Window
- 09 Upper Cover

#### Bottom

- 01 Charging Pin
- 02 Brush
- 03 Brush Cover
- 04 Cliff Sensor
- 05 Roller
- 06 Battery Cover
- 07 Driving Wheel
- 08 Spin Brush
- 09 Brush Cover Lock
- 01 Charging Terminal
- 02 Charging Signal Transmitter
- 03 Power cord groove

#### **Docking Station**

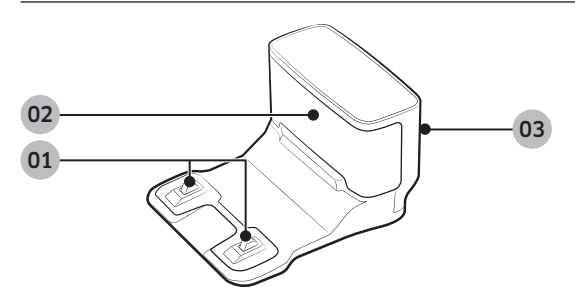

### **Cleaning the Jet Bot**

Before maintenance work, you should turn off the power switch at the side of the Jet Bot.

#### Emptying and cleaning the Dustbin

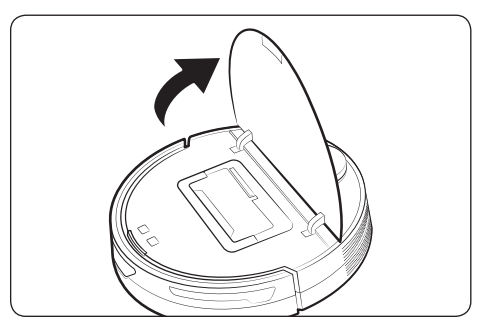

1 Grasp the Jet Bot's cover at the groove and lift it up.

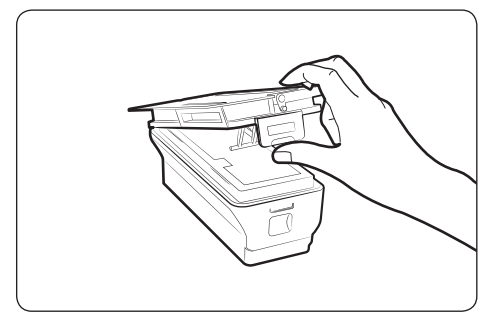

**3** Unlock the transparent clip at the side of the Dustbin.

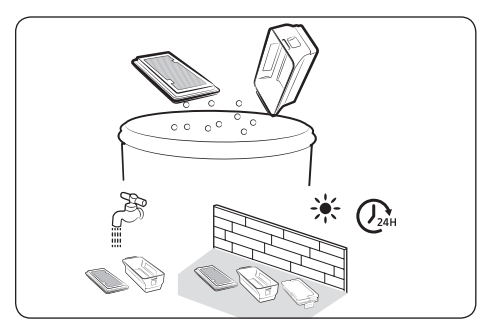

5 Remove the dust on the filter and the Dustbin, clean them with water, and dry completely in the shade.

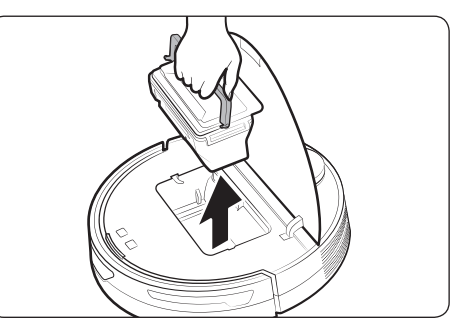

**2** Hold the Dustbin handle and lift the Dustbin up.

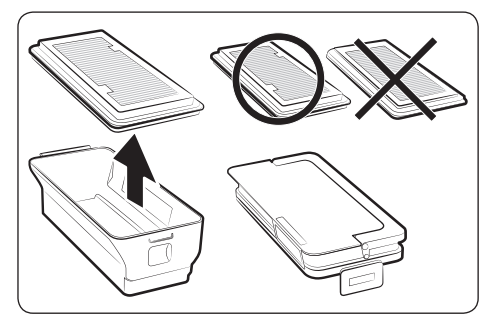

4 Detach the filter from the Dustbin.

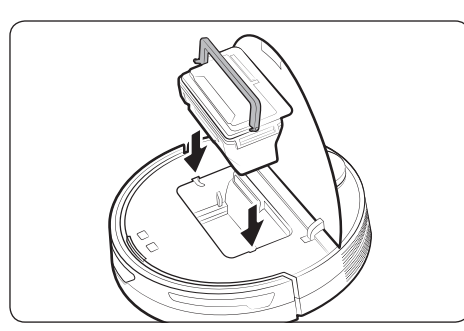

6 Attach the filter to the Dustbin and insert the Dustbin into the Jet Bot. When inserting the Dustbin, grasp the handle and put the Dustbin into both grooves. MAINTENANCE

#### Cleaning the brush

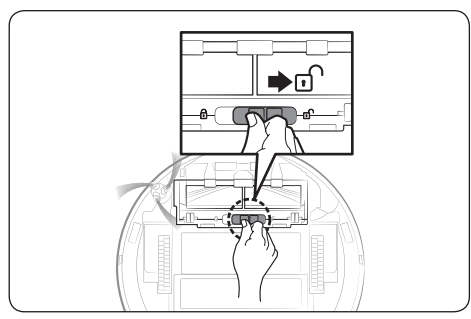

1 Push the Brush Cover Lock to the right to unlock.

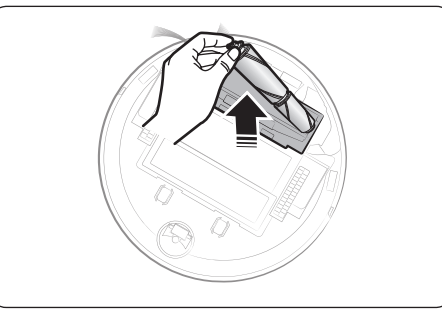

**3** Lift up the left side of the brush first and then pull the brush from the groove on the right.

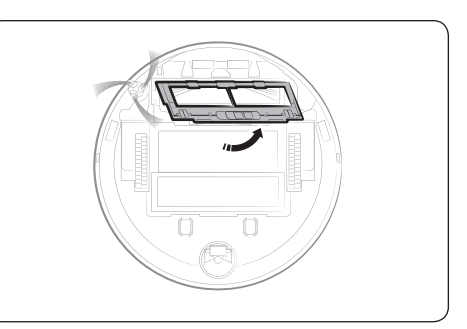

2 Detach the brush cover.

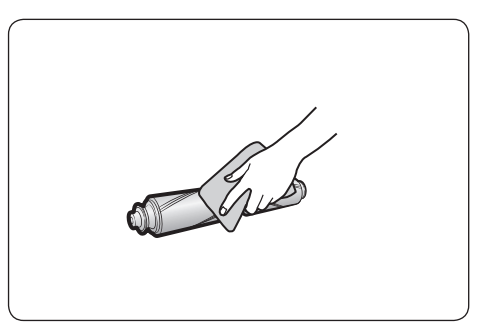

4 Clean the brush.

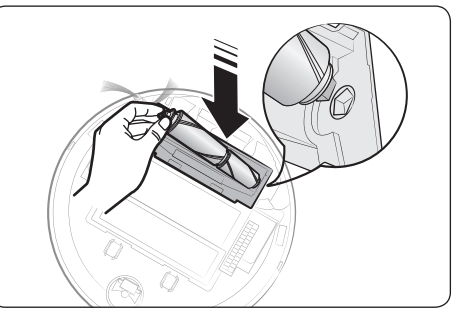

5 Attach the brush.

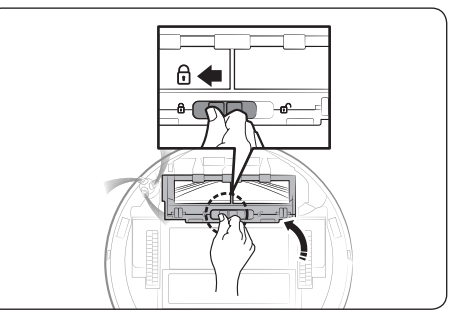

6 Attach the brush cover.

#### **Cleaning the Sensor Window**

Wipe the Sensor Window with a soft cloth.

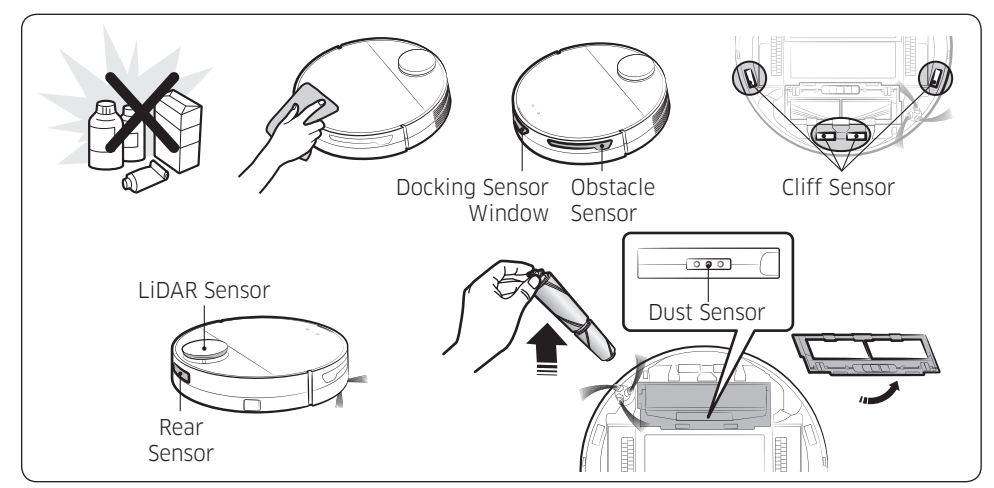

#### Cleaning the Driving Wheel

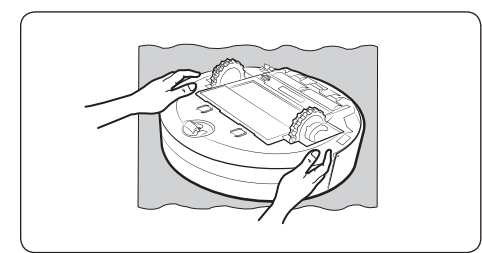

1 Place a soft cloth down first, turn the Jet Bot over, and place it gently on the cloth.

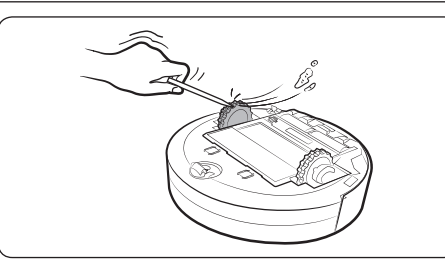

2 Remove foreign matter with a blunt rod or tweezers.

#### **Cleaning the Spin Brush**

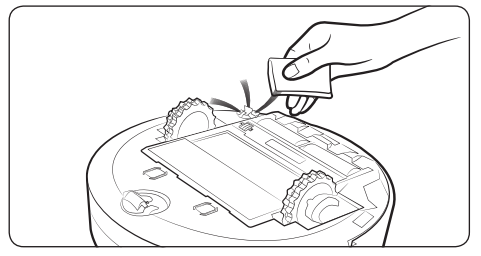

Cover the Spin Brush with a hot steamed cloth for 10 seconds, then wipe the Spin Brush.

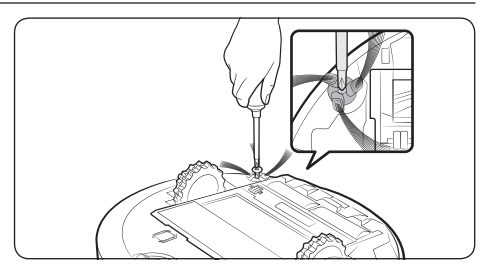

When the Spin Brush is very tangled with hair, threads, etc., detach the Spin Brush with a screwdriver while gripping the Spin Brush, and remove the foreign matter. If the Spin Brush is badly damaged, replace it with a new one.

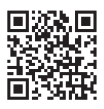

For detailed methods of use and cleaning, refer to the QR code.

### SmartThings App

The SmartThings App is only compatible with models that have a Wi-Fi function.

If you do not have a Wi-Fi router, you cannot use the SmartThings App.

#### Setting up the wireless router

- Please refer to the user manual of your wireless router for the settings of the wireless router.
- SAMSUNG Jet Bot supports only Wi-Fi 2.4 Ghz.
- SAMSUNG Jet Bot supports IEEE 802.11b/g/n and Soft-AP.
   IEEE 802.11n is recommended.
- SAMSUNG Jet Bot supports only DHCP (Dynamic Host Configuration Protocol). Please make sure that the DHCP server option is activated on your wireless router.
- The Jet Bot supports the WEP-OPEN, WPA-PSK/TKIP, and WPA2-PSK/AES for the authentication and encryption protocols.
  - WPA2-PSK/AES is recommended.
  - Confirm that your router has a unique SSID and password.
- The quality of your wireless network connection may be influenced by the surrounding wireless environment.
- If your Internet service provider has permanently registered the MAC address (a unique identification number) of your PC or modem, your Jet Bot may not be able to connect to the Internet. Ask your Internet service provider about the procedure to connect an apparatus other than a PC to the Internet.
- If your internet service provider requires your ID or password to connect to the internet, your Jet Bot may not be able to connect. If this is the case, you must enter your ID or password when connecting to the Internet.
- The Jet Bot may not be able to connect to the Internet because of firewall issues. Contact your Internet service provider to resolve these issues.
- Some wireless routers may transmit an abnormal Domain Name Server (DNS) address even if the Internet is not connected. If this occurs, contact the manufacturer of your wireless router and your Internet service provider.
- If you still cannot connect to the Internet even after trying the procedure provided by your Internet service provider, please contact an authorized SAMSUNG service center.
- If your router is not a Wi-Fi certified product, The Jet Bot may not be able to connect to the Internet.

#### NOTE

- When pressing and holding the [ $\triangleright$ ||] button for 3 seconds, the network status is guided by voice.
- Setting Wi-Fi On/Off: Hold the [ ()] button down for 7 seconds to switch the Wi-Fi off or on to use again while the vacuum cleaner is on standby or charging.

#### Downloading the SmartThings App

• Download and install the SmartThings App from the markets (Google Play Store, Apple App Store, or SAMSUNG Galaxy Store). To find the app, use the keyword "SmartThings".

#### NOTE

- SmartThings is incompatible with some tablets and some mobile devices.
  - [Android] 7.0 or later (at least 2GB of RAM) is recommended.
  - If the 'Smart View' function of a Galaxy phone is not supported, you cannot download the SmartThings App.
- Some iPads and some mobile devices may not be supported.
  - [iOS 12.0] or later / iPhone 6s or later is supported.
- Visit Play Store or App Store to see if your mobile device is compatible with SmartThings.
- The supporting software version of the SmartThings app is subject to change according to the OS supporting policy the manufacturer provides. In addition, as for the SmartThings app or the functions that the app supports, the new application update policy on the existing OS version can be suspended due to usability or security reasons.
- The SmartThings app is subject to change without notice to improve usability or performance. As the mobile phone OS version is updated every year, the SmartThings is also updated continually according to the latest OS.
- If you have enquiries regarding the items mentioned above, please contact us on st.service@ samsung.com.

#### Setting up a SAMSUNG account

- You must sign in to a SAMSUNG account before using the SmartThings App.
- To set up a SAMSUNG account, you can follow the directions provided by the SmartThings App.
- Or, if you have a SAMSUNG smartphone, you can add your SAMSUNG account in the setting app of your smartphone. Then, it will automatically sign in to your SAMSUNG account and you can use the SmartThings App.

#### Registering a device to the SmartThings App

- 1 Connect your smartphone to your wireless router.
  - If the smartphone is not connected, turn on the Wi-Fi in the Settings App and select a wireless router you want to connect to.
  - Set your smartphone to use Wi-Fi only and connect a device.
- 2 Launch the SmartThings App on your smartphone.

#### 3 If a pop-up saying that a new device has been found appears, tap ADD NOW.

- If the pop-up does not appear, add a device by selecting the 'Home appliances' category  $\rightarrow$  'Robot cleaner' and the Jet Bot to connect.
- If you scan the SmartThings QR code attached on the Jet Bot, you can connect to the Jet Bot more easily.
- 4 [Android] The connection to your device will be progressed automatically.
  - [iOS] Open the setting app, and select [vacuum]\_E30AJT\*\* in the Wi-Fi list.
- 5 Provide the authentication when you are directed to do so.
- 6 [Android] The connection to your wireless router will be progressed automatically.
  - [iOS] Open the setting app, and select the wireless router in the Wi-Fi list.
- 7 When the product registration is complete, the Jet Bot device card is added.

#### NOTE

- When the Jet Bot cannot be registered to the SmartThings App
  - Refer to the SmartThings App guide or pop-up messages.
  - Confirm that the UPnP option of your wireless router is active, and then try the registration procedure again.
  - Confirm that your wireless router is operating in a wireless mode. If not, change it to the wireless mode and try again.
  - If you have two or more Jet Bots, turn off the other Jet Bots, and then try to register your Jet Bot again.
  - Change the name of the wireless router which has the same SSID to be distinguished from each other.
- If the Jet Bot and smartphone are not connected to the same wireless router, a response can be delayed depending on the network environment.
  - When the wireless router is changed, the connection between the Jet Bot and the SmartThings App is disconnected.
  - After changing the wireless router, register your Jet Bot again at the SmartThings App.

#### Software Update

- When the Jet Bot is charging on the Docking Station, the Jet Bot connects to the server and checks for software updates. If a new software is found, the Jet Bot will automatically download and update it.
- If the Status Indicator of the Jet Bot turns violet and stays violet while charging, it means that the Jet Bot is being updated. Please wait until rebooting is complete.

### Functions of the SmartThings App

| Classification | Functions          | Explanation                                                                                                    |
|----------------|--------------------|----------------------------------------------------------------------------------------------------|
| Monitoring     | Cleaning Report    | <ul><li>You can check the result of the last cleaning.</li><li>You can check the histories of last 50 cleanings.</li></ul>                                                                                                    |
|                | Dock               | • You can stop cleaning and have the Jet Bot return to the Docking Station.                                                                                                    |
|                | Pause              | • You can stop cleaning or restart cleaning.                                                                                                    |
|                | Cleaning Mode      | • You can set the cleaning mode you want.                                                                                                    |
| Control        | Cleaning Functions | <ul> <li>You can set various cleaning functions.</li> <li>For some functions, you need to create a map first.</li> <li>For Room Clean and Spot Clean, you can choose only one of them, and the default setting is 'All' (All Rooms).</li> <li>When the Jet Bot is in the Room Clean or the Spot Clean, it may pass an unselected area to go to the cleaning place or to recharge.</li> </ul> |
|                | Schedule           | <ul> <li>You can start designated cleaning at the<br/>scheduled time.</li> </ul>                                                                                                    |
|                | Sound Mode         | • You can set the voice guide to [Voice], [Sound Effect], or [Mute].                                                                                                    |
|                | Language           | • The Jet Bot supports 14 languages.                                                                                                    |
|                | Volume             | • You can control the volume of the voice guide.                                                                                                    |
| Setting        | Downtime           | <ul> <li>At the designated time, the Jet Bot stops<br/>cleaning and returns to the Docking Station.</li> <li>You may start cleaning during Downtime.</li> </ul>                                                                                                    |
|                | Find Robot Vacuum  | <ul> <li>The Jet Bot makes a sound so that a user can<br/>find it.</li> </ul>                                                                                                    |

| Classification | Functions                                                                                                    | Explanation                                                                                                    |
|----------------|----------------------------------------------------------------------------------------------------|----------------------------------------------------------------------------------------------------|
| N-4:           | Cleaning completed                                                                                                    | <ul> <li>When cleaning is complete, you can receive<br/>cleaning completion notice.</li> </ul>                   |
| Notice         | Check Notice                                                                                                    | <ul> <li>If the Jet Bot needs to be checked, you can<br/>receive a notice.</li> </ul>                            |
| No-go Zones    | <ul> <li>You can set a zone where you do not want the<br/>Jet Bot to clean.</li> <li>You can create maximum 15 zones.</li> </ul> |                                                                                                    |
| Manage maps    | Edit Map                                                                                                    | <ul><li>You can divide or combine rooms on the created map.</li><li>You can change the name of a room.</li></ul> |
|                | Reset Map                                                                                                    | Reset the saved map.                                                                                             |

#### Installation

#### NOTE

- Install the Docking Station in a place where the floor and wall are level.
- If the cleaning area is wooden floors, it is best to install the Docking Station along the grain of wooden floors.
- If the power switch is off, the Jet Bot will not charge even if it is docked on the Docking Station.
- Always keep the Docking Station on.
  - If power is not supplied to the Docking Station, the Jet Bot cannot find it and cannot automatically recharge.
  - If the Jet Bot is left detached from the Docking Station, the battery will drain naturally.
- Do not attach the Boundary Markers as (-----) shape.
  - The Jet Bot may not detect it and cross the boundary.

#### Charging

#### NOTE

- If the battery overheats during charging, it may take longer to charge.
- When auto charging is not working, do the following:
  - Turn the power switch (at the side the Jet Bot) off and on again.
  - Unplug the Docking Station's power plug and then plug it back on.
  - Unplug the Docking Station, and then check whether there is any foreign matter on the charging pins and clean charging pins of the Jet Bot and the Docking Station with a dry cloth or rag.
  - Check for any obstacles such as reflective objects, chairs, etc. near the Docking Station.

- If the Jet Bot is left detached from the Docking Station, the battery will drain naturally.
  - Try to keep the Jet Bot being charged on the Docking Station. (However, turn off the power switch and leave the Docking Station unplugged when planning to leave the house for long periods of time by going on a business trip or vacation, etc.)

#### Using

#### NOTE

- The Jet Bot may get caught on thresholds of entrance door or veranda, etc. during cleaning.
  - To restart operation, shut off the power switch, move the Jet Bot to an area where it can move easily, and then turn on the power again.
- In a dark area, the Jet Bot may not recognize an object.
  Before cleaning, remove obstacles on the floor.
- The Jet Bot cannot completely clean areas which it cannot enter, such as small space between the corner, between the sofas or walls, etc.
  - Please use another cleaning tool to clean them regularly.
- The Jet Bot cannot vacuum clumps of dirt, so some may remain on the floor after cleaning.
  - Please use another cleaning tool to clean them regularly.
- After turning the Jet Bot off, wait for a while and then turn it on for a normal rebooting.

#### **Cleaning and maintenance**

#### NOTE

- If you washed the Dustbin and filter with water
  - Dustbin: Completely wipe out the water.
  - Filter: Completely dry it in the shade before use.

#### 

- Watch your fingers when attaching or detaching the filter, since they may get stuck in the Dustbin's intake.
- To avoid blockages by foreign matter, do not let the Jet Bot vacuum up toothpicks, cotton swabs, etc.
- If it is difficult to remove foreign matter from the brush, contact an authorized SAMSUNG service center.
- Since the brush sweeps dirt up from the floor during cleaning, foreign matter such as a thin and long thread, long hair, etc. may get caught in it.
   For the best cleaning results, check and clean it regularly.
- Turn off the Jet Bot before cleaning or maintenance work.
- If a brush or a brush cover is not assembled correctly after the maintenance work, scratches may occur on the floor, or product malfunction may occur. Therefore, assemble them correctly by checking the maintenance method.

#### Battery usage

#### NOTE

- When you purchase a battery, check the SAMSUNG logo (**SAMSUNG**) attached on the battery and the model name, then contact a service center.
- This battery is exclusively for the SAMSUNG Electronics Jet Bot. Do not use it for any other products or purposes.
- Do not disassemble or modify the battery.
- Do not throw the battery out in fire or heat it.
- Do not connect any metallic object to the charging contacts (+, -).
- Store the battery indoors (at 0  $^{\circ}C$ ~40  $^{\circ}C$ ).
- If the battery malfunctions, do not disassemble it yourself. Contact your nearest SAMSUNG service center.
- As the battery is used over a length of time, the battery charging time and usage time decreases. In this case, contact a service center and replace it with a new battery.
- Do not disassemble the battery yourself and make sure short circuit of +, poles does not occur.
- When battery leak occurs, make sure it does not touch your skin or eyes.

### Corrective measures before reporting a problem

- 1 The Status Indicator turns red and blinks with a voice guide.
- 2 Turn off the power switch and check the instructions below and take appropriate actions.
- 3 When turning the Jet Bot on by pressing the power switch, the Status Indicator turns white.

| Voice Guide                                                                                                    | Checklist                                                                                                    |
|----------------------------------------------------------------------------------------------------|----------------------------------------------------------------------------------------------------|
| It is difficult surroundings for<br>me to work. Please move me to<br>another place.                                       | <ul> <li>The Jet Bot is caught, stuck or trapped while moving around.</li> <li>Turn off the power switch and move the Jet Bot to another area.</li> </ul>                                                                                                    |
| Detach the brush at the bottom<br>and remove a foreign body from<br>the brush.                                            | <ul> <li>Foreign matter caught in the brush</li> <li>Turn off the power switch and remove the foreign<br/>matter from the brush.</li> </ul>                                                                                                    |
| Check the left wheel. If a foreign body is tangled, remove it.                                                            | <ul> <li>Foreign matter caught in the left Driving Wheel</li> <li>Turn off the power switch and remove the foreign<br/>matter from the left Driving Wheel.</li> </ul>                                                                                                    |
| Check the right wheel. If a foreign body is tangled, remove it.                                                           | <ul> <li>Foreign matter caught in the right Driving Wheel</li> <li>Turn off the power switch and remove the foreign<br/>matter from the right Driving Wheel.</li> </ul>                                                                                                    |
| Something is wrong with the<br>Bumper Sensor. Please check the<br>bumper on the front.                                    | <ul> <li>Bumper Sensor needs to be checked.</li> <li>Turn off the power switch and turn it back on.</li> <li>When the Status Indicator remains in red color and<br/>blinks, check if there's any small foreign matter<br/>between the bumper and the main body. If there is,<br/>remove the foreign matter.</li> </ul> |
| Please wipe the black window on the front with a soft cloth.                                                              | <ul> <li>Foreign matter accumulated on the Obstacle Sensor<br/>Window.</li> <li>Turn off the power switch and clean the Obstacle<br/>Sensor Window at the front with a soft cloth.</li> </ul>                                                                                                    |
| Something is wrong with the Cliff<br>Sensor. Please wipe the 4 small<br>black windows at the bottom with<br>a soft cloth. | <ul> <li>Foreign matter accumulated on the Cliff Sensor</li> <li>Turn off the power switch and clean 4 Cliff Sensor<br/>Windows at the bottom with a soft cloth.</li> </ul>                                                                                                    |
| Before cleaning, insert a Dustbin.                                                                                        | <ul> <li>Dustbin is not inserted.</li> <li>Detach the Dustbin and insert it again.</li> </ul>                                                                                                    |

\* You can find details of the check at the SmartThings App.

\* When the Jet Bot is turned off and on again, it starts newly in the Auto Clean mode.

## Troubleshooting

| Symptom                                         | Checklist                                                                                                    |
|-------------------------------------------------|----------------------------------------------------------------------------------------------------|
| The Jet Bot is not working at all.              | <ul> <li>Check if the power switch is on.</li> <li>Check if the Status Indicator is on.</li> <li>Check if the Jet Bot's battery is depleted. <ul> <li>When the Jet Bot's Status Indicator turns red and stays red, place the Jet Bot manually on the Docking Station to charge it.</li> </ul> </li> <li>When you manually charge the Jet Bot due to complete discharge of its battery, the buttons on the Jet Bot do not work. When charging is partially complete (about 10-20 minutes later), the Status Indicator is on and the buttons work again.</li> </ul> |
| The Jet Bot has stopped during cleaning.        | <ul> <li>When the Jet Bot's Status Indicator turns red and stays red, place the Jet Bot manually on the Docking Station to charge it.</li> <li>When the Jet Bot is immobilized by an obstacle such as a cord, obstacles, threshold, a raised spot, etc., pick it up and move it away from the obstacle.</li> <li>If any fabric or string is caught in a Driving Wheel, turn off the power switch and remove the fabric or string before using it again.</li> <li>Check whether the No-go Zones are set.</li> </ul>                                                |
| Suction power is weak.                          | <ul> <li>When there's too much dust in the Dustbin, suction power may get weakened. Turn off the power switch and empty the Dustbin.</li> <li>If the brush at the bottom of the Jet Bot is blocked by foreign matter, turn off the power switch and remove foreign matter from the brush.</li> <li>When noise suddenly increases, turn off the power switch and empty the Dustbin.</li> </ul>                                                                                                    |
| The Jet Bot cannot find the<br>Docking Station. | <ul> <li>Check if there's a power failure or whether the power plug is unplugged.</li> <li>Remove any obstacles around the Docking Station that may prevent the Jet Bot from returning to the Docking Station.</li> <li>When there's foreign matter on the charging terminals, charging can be affected. Clean the foreign matter off the terminals.</li> </ul>                                                                                                    |

| Symptom                                                                                                    | Checklist                                                                                                    |
|----------------------------------------------------------------------------------------------------|----------------------------------------------------------------------------------------------------|
| The Jet Bot does not detect the<br>Boundary Marker and crosses<br>the boundary.                                 | <ul> <li>Make sure the Boundary Markers are attached as ( ) shape at 15 cm before the locations where the Jet Bot should not cross.</li> </ul>                                                                                                    |
| The Jet Bot suddenly cleans<br>diagonally.                                                                      | <ul> <li>Check if the Docking Station is installed along the grain of wooden floors or tiles.</li> <li>The Jet Bot may clean in a diagonal direction if it is moving to another area using the shortest route. It may also move at a diagonal if it did not make contact with an obstacle at a right angle, if it was charged in a skewed direction at the Docking Station, or If the floor material is wooden or tile.</li> </ul> |
| Jet Bot does not clean some<br>places.                                                                          | <ul> <li>Check whether the Docking Station is installed in a narrow passage or near a room door and move it to another place.</li> <li>If the Docking Station is installed in a narrow passage or near a room door, the Jet Bot cannot pass through the passage or the door.</li> <li>Check whether the places the Jet Bot does not clean are set as No-go Zones.</li> </ul>                                                       |
| The Jet Bot cannot find a room.                                                                                 | <ul> <li>If the Jet Bot does not start cleaning from the Docking<br/>Station, or if the Docking Station is reinstalled to a new<br/>position of 45 degree or 1 m or more from the previous<br/>installed place, the Jet Bot cleans all areas, which is not<br/>based on the created map.</li> <li>Start cleaning from the Docking Station.</li> </ul>                                                                              |
| The map which the Jet Bot has<br>created is different from the<br>saved map and the map is also<br>drawn askew. | <ul> <li>When the Jet Bot creates a map and the Jet Bot starts cleaning, make sure the Jet Bot starts operating parallel to the wall.</li> <li>Remove obstacles within 0.5 m of the left and right side and 1 m of the front side of the Docking Station.</li> </ul>                                                                                                    |
| The Jet Bot does not detect and crosses No-go Zones.                                                            | <ul> <li>If the Jet Bot does not start cleaning from the Docking<br/>Station, the set No-go Zones function does not work.<br/>Therefore, start cleaning from the Docking Station to<br/>use the function.</li> </ul>                                                                                                    |

| Symptom                                                                                                    | Checklist                                                                                                    |
|----------------------------------------------------------------------------------------------------|----------------------------------------------------------------------------------------------------|
| The Intelligent Power Control<br>function works on a normal floor.                                             | <ul> <li>Check whether the floor is not even and then the Jet<br/>Bot works with its body a bit lifted up.</li> <li>Check whether there are any foreign matter on the Cliff<br/>Sensor which is at the bottom of the Jet Bot.</li> <li>Check whether the floor color is dark.</li> </ul> |
| The Intelligent Power Control function does not work.                                                          | • When the Jet Bot cleans a carpet with short fiber and bright color, it may recognize the carpet as a floor and then the Intelligent Power Control function may not work.                                                                                                    |
| SmartThings App cannot be installed.                                                                           | <ul> <li>SmartThings App operates on Android OS 7.0 or later,<br/>iOS 12.0 or later.</li> <li>The supporting OS version for the SmartThings App<br/>may change later.</li> <li>For rooted smart devices, standard installation and use<br/>will not be guaranteed.</li> </ul>            |
| I have installed the SmartThings<br>App, but the Jet Bot fails to be<br>connected.                             | <ul> <li>Connect the Jet Bot to a wireless router by referring to<br/>the 'SmartThings App' of the user manual.</li> </ul>                                                                                                    |
| I fail to log into the SAMSUNG account.                                                                        | <ul> <li>Check your ID and password on the screen of the SAMSUNG account.</li> </ul>                                                                                                    |
| During product registration, the<br>wireless router I want to connect<br>cannot be searched.                   | • Cancel the product registration, run the SmartThings<br>App again, and try the product registration again.                                                                                                    |
| During product registration,<br>the password of the connecting<br>wireless router is not input<br>correctly.   | <ul> <li>Cancel the product registration, run the SmartThings<br/>App again, and try the product registration again.</li> <li>Press and hold the wireless router you want to connect<br/>on the network list, and delete the network to initialize<br/>the password.</li> </ul>          |
| During product registration, [ 🝙 ] button is pressed and held as instructed but the next step does not appear. | <ul> <li>Press the [</li></ul>                                                                                                    |

| Symptom                                                                                                    | Checklist                                                                                                    |
|----------------------------------------------------------------------------------------------------|----------------------------------------------------------------------------------------------------|
| A message of the product registration failure appears.                                                                                             | <ul> <li>Try the product registration procedure again by referring to the pop-up messages.</li> <li>Please refer to the "Setting up the wireless router" in the user manual.</li> <li>Please refer to the steps for completing the product registration in the user manual section "Adding a device to the SmartThings App".</li> <li>When the product registration fails repeatedly, restart the SmartThings App and try the product registration.</li> <li>All users should use the SAMSUNG account issued by the country which launches the product.</li> </ul> |
| (Applicable to iOS only) During<br>product registration, the AP<br>password 1111122222 is not<br>input correctly.                                  | <ul> <li>Press and hold the "[vacuum]_E30AJT**" on the network<br/>list and delete the network to initialize the password.</li> </ul>                                                                                                    |
| The Jet Bot is not connected to Wi-Fi.                                                                                                    | Check the setting status of the wireless router.                                                                                                    |
| Even though the Jet Bot is<br>connected to a smartphone<br>without a problem, the Jet<br>Bot does not work with the<br>smartphone.                 | • Turn off the SmartThings App and then run it again, or disconnect the smartphone from the wireless router and then connect it again, or turn off the power supply of the Jet Bot, turn it on, wait for a minute or longer, and then run the SmartThings App again.                                                                                                    |
| The Jet Bot on the SmartThings<br>App fails to start.                                                                                              | <ul> <li>Check if the Jet Bot is offline status on the SmartThings<br/>App.</li> <li>Connect the wireless router to Jet Bot again by<br/>referring to the 'SmartThings App' on the manual.</li> </ul>                                                                                                    |
| The 'Offline' message of the Jet<br>Bot appears on the SmartThings<br>App though the Jet Bot's<br>registration has completed<br>without a problem. | <ul> <li>Close the SmartThings App and then run it again.</li> <li>Check whether there is an internet connection problem of the wireless router. Especially, a firewall may interrupt standard operation.</li> </ul>                                                                                                    |

| Symptom                                                                                                    | Checklist                                                                                                    |  |  |
|----------------------------------------------------------------------------------------------------|----------------------------------------------------------------------------------------------------|--|--|
| The 'Offline' message of the Jet<br>Bot appears on the SmartThings<br>App during normal operation of<br>the App. | <ul> <li>If the Jet Bot is distant from a wireless router, connection cut may occur.</li> <li>Close the SmartThings App and restart the App.</li> <li>If the connection cut occurs repeatedly, try the product registration again.</li> <li>When the SSID/password of a wireless router is changed, try the product registration again.</li> <li>Check whether the Jet Bot is in the Sleep Mode. Press the [▷ ] to cancel the Sleep Mode.</li> </ul> |  |  |
| A map cannot be saved.                                                                                           | <ul> <li>To create a map, you need to register the device first<br/>and then start creating a map with the Smarthings App.</li> <li>When the Jet Bot starts cleaning from the Docking<br/>Station and completes cleaning one time in Auto Clean,<br/>a map is saved.</li> </ul>                                                                                                    |  |  |
| When controlling with a smartphone, a response is delayed.                                                       | • If the Jet Bot and the smartphone are not connected to the same wireless router, a response can be delayed depending on the network environment.                                                                                                    |  |  |

\* Hereby, Samsung Electronics, declares that the radio equipment type appliance is in compliance with Directive 2014/53/EU. The full text of the EU declaration of conformity is available at the following internet address: The official Declaration of conformity may be found at http://www.samsung.com, go to Support > Search Product Support and enter the model name.

### **Open Source Announcement**

The software included in this product contains open source software.

To obtain the source code covered under licenses which have the obligation of publishing source code (e.g. GPL, LGPL... etc), please visit http://opensource.samsung.com/ and search by model name.

It is also possible to obtain the complete corresponding source code in a physical medium such as a CD-ROM; a minimal charge will be required.

The following URL http://opensource.samsung.com/opensource/VR9500\_0/seq/0 leads to open source license information as related to this product. This offer is valid to anyone in receipt of this information.

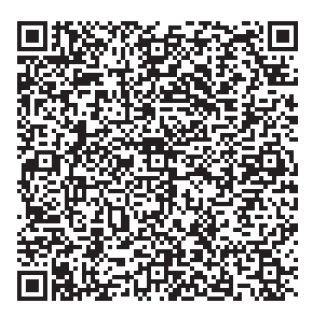

### How to reset to the factory default

- Turn the Jet Bot on and press and hold the [▷||] + [ ()] for 7 seconds. Then the status indicator turns white and blinks, and the Jet Bot starts factory default setting.
- When the factory default setting is complete, the Jet Bot automatically restarts.
- After the factory default setting, the device status on the SmartThings App changes to offline status.
  - Press and hold the 'Delete device' on the SmartThings App and delete the product.
  - After that, register the product with a mobile device.

| Classification            | Items                                         |        | VR30T80**** series                                                            |
|---------------------------|-----------------------------------------------|--------|-------------------------------------------------------------------------------|
| Mechanical specifications | Weight                                        |        | 3.4 kg                                                                        |
|                           | Cleaning method                               |        | LiDAR location recognition                                                    |
|                           | Button method of the Jet Bot                  |        | Touch type                                                                    |
| Electrical                | Power consumption of the<br>Jet Bot           |        | 60 W (Spot Clean)                                                             |
| specifications            | Battery specification                         |        | Lithium-ion 21.9 V / 52.56 Wh                                                 |
| Cleaning part             | Charging type                                 |        | Auto charging / Manual charging                                               |
|                           | Cleaning Functions                            |        | Auto Clean, Room Clean, Spot Clean                                            |
|                           | Additional functions                          |        | Energy-Saving Mode, Downtime Mode,<br>Scheduled Cleaning, No-go Zones setting |
|                           | Charging time                                 |        | About 240 minutes                                                             |
|                           | Cleaning time<br>(Based on a<br>wooden floor) | Max    | About 60 minutes                                                              |
|                           |                                               | Smart  | About 60-90 minutes                                                           |
|                           |                                               | Normal | About 90 minutes                                                              |
| Wi-Fi                     | Frequency range                               |        | 2412-2472 MHz                                                                 |
|                           | Transmitter power(Max)                        |        | 20 dBm                                                                        |

 $\ast$  Charging and cleaning time may differ depending on the conditions of use.

\* You can set the Downtime, the Scheduled Cleaning, the No-go Zones at the SmartThings App.

[Unit : mm]

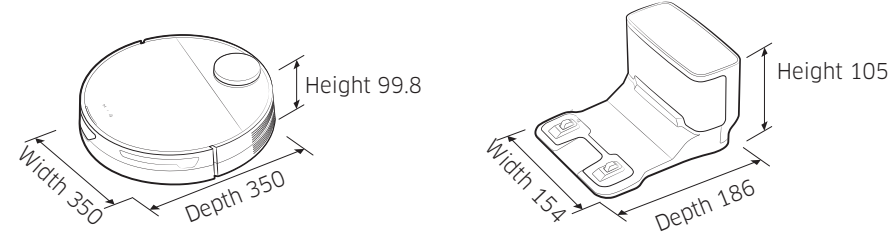

APPENDIX

### SAMSUNG

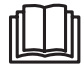